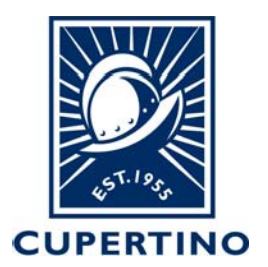

### COMMUNITY DEVELOPMENT DEPARTMENT BUILDING DIVISION

10300 TORRE AVENUE • CUPERTINO, CA 95014 (408) 777-3228 • permitcenter@cupertino.gov CUPERTINO.GOV

## Accela 001 – Create Citizen Account How to Register for an Online Account on Citizen Access Portal

The permit system used by the City of Cupertino is called Accela and has a Citizen Access Portal which allows citizens, applicant, contractors, etc. to look up permit information, schedule inspections, and obtain minor residential online permits.

**Note:** In order to schedule inspections for a permit the user account will need to be added to the permit system. This will need to be completed by the building division staff, please call 408-777-3228 or email<u>permitcenter@cupertino.gov</u>. For additional handouts to help navigate the system see the *Accela Handouts on* the building divisions website<u>building@cupertino.gov</u>.

- 1. Login to the public portal (<u>https://aca.accela.com/CUPERTINO/Login.aspx</u>)
- 2. Click on **Register for an Account** at top right of page.

|                                                                                                    | Online Permit Services<br>Building, Planning, Public Works |
|----------------------------------------------------------------------------------------------------|------------------------------------------------------------|
| Home Building Planning Public Works Complaints                                                                                                    | Search                                                     |
| Please Login<br>Many online services offered by the Agency require login for security reasons. If you<br>are an existing user, please enter your user name and password in the box on the right.<br>New Users<br>If you are a new user you may register for a free Citizen Access account. It only takes a<br>few simple steps and you'll have the added benefits of seeing a complete history of<br>applications, access to invoices and receipts, checking on the status of pending<br>activities, and more. | Login<br>User Name or E-mail:<br>Password:                 |
|                                                                                                    | Login »                                                    |

CUPERTINO CITY HALL 10300 Torre Avenue Cupertino, CA 95014-3202

- 3. Read the Disclaimer. To accept, **Check the Box** next to where it states: **I have read and accepted the above terms.**
- 4. Click on the **Continue Registration** tab.

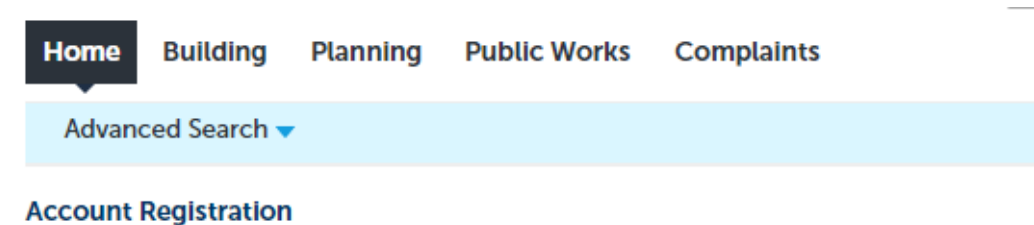

You will be asked to provide the following information to open an account:

- Choose a user name and password
- Personal and Contact Information
- · License Numbers if you are registering as a licensed professional (optional)

Please review and accept the terms below to proceed.

### General Disclaimer

While the Agency attempts to keep its Web information accurate and timely, the Agency neither warrants nor makes representations as to the functionality or condition of this Web site, its suitability for use, freedom from interruptions or from computer virus, or non-infringement of proprietary rights. Web materials have been compiled from a variety of sources and are subject to change without notice from the Agency as a result of updates and corrections.

.....

I have read and accepted the above terms.

Continue Registration »

- 5. Complete Step 2 of the Account Registration by filling in the requested **Login Information.**
- 6. Click on the **Add New** tab under the **Contact Information** section.

| * indicates a required field |
|------------------------------|
|                              |
|                              |
|                              |
|                              |
|                              |
|                              |
|                              |
|                              |
|                              |
|                              |

Please select whether you are registering as an individual or as an organization (business) and enter your contact information.

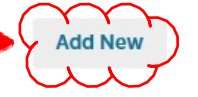

**Continue Registration** »

CUPERTINO CITY HALL 10300 Torre Avenue Cupertino, CA 95014-3202

- 7. Select from the drop down **Individual** or **Organization**.
- 8. Click the **Continue** tab.

# Select Contact Type

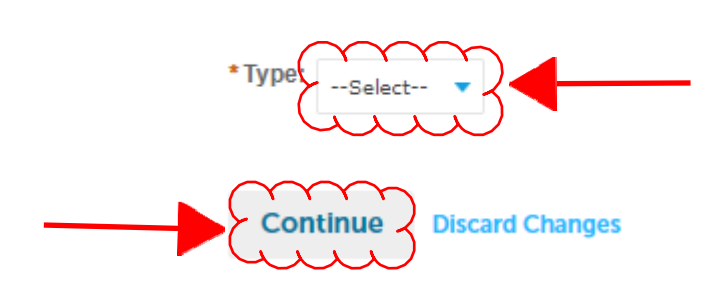

- 9. Fill in the required (\*) information within the **Contact Information** window.
- 10. Scroll down and Click on the **Continue** tab.

| <br>Contact Inform             | hation               | st:     |   |                  |           |        |   |
|--------------------------------|----------------------|---------|---|------------------|-----------|--------|---|
| Home Phone:                    | Work                 | Phone:  | I | Mobile Phone:    |           |        |   |
| <br>*E-mail:                   |                      |         | [ | Preferred Channe | el:       |        |   |
| Birth Date:                    |                      |         |   |                  |           |        |   |
| ✓ Contact Addresses            |                      |         |   |                  |           |        |   |
| Add Additional Cor             | ntact Address        |         |   |                  |           |        |   |
| To edit a contact address, cli | ck the address link. |         |   |                  |           |        |   |
| Showing 0-0 of 0               |                      |         |   |                  |           |        |   |
| Action                         | Address Type         | Address |   |                  | Recipient | Status | : |
| No records found.              |                      |         |   |                  |           |        |   |
| •                              |                      |         |   |                  |           |        | F |
| <br>Continue Clea              | r Discard Char       | nges    |   |                  |           |        |   |

## 11. Click the **Continue** tab.

The information you entered is not found. Click Continue to create a new account. Click Cancel to change the information.

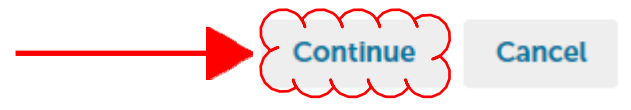

12. The contact information will be added to the Step 2 in the Registration process. Click on the **Continue Registration** tab.

### **Contact Information**

| Please select whether you are registering as an individual or as an organization (business) and enter your contact information. |         |           |        |   |  |  |  |  |
|----------------------------------------------------------------------------------------------------|---------|-----------|--------|---|--|--|--|--|
| <ul> <li>Contact added successfully.</li> </ul>                                                                                 |         |           |        |   |  |  |  |  |
| Name<br>Email<br>Home phone:<br>Mobile Phone:<br>Work Phone:<br>Fax:<br>Edit Remove                                             |         |           |        |   |  |  |  |  |
| Contact Addresses                                                                                                    |         |           |        |   |  |  |  |  |
| Add Additional Contact Address                                                                                                  |         |           |        |   |  |  |  |  |
| To edit a contact address, click the address link.                                                                              |         |           |        |   |  |  |  |  |
| Showing 0-0 of 0                                                                                                    |         |           |        |   |  |  |  |  |
| Action Address Type                                                                                                    | Address | Recipient | Status | 1 |  |  |  |  |
| No records found.                                                                                                    |         |           |        |   |  |  |  |  |
| •                                                                                                    |         |           |        | • |  |  |  |  |

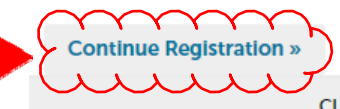

CUPERTINO CITY HALL 10300 Torre Avenue Cupertino, CA 95014-3202

- 13. The following notification will be provided if successful creating the account.
- 14. You are now ready to click on the **Login** link in upper right corner to begin using the Citizen Access Portal.

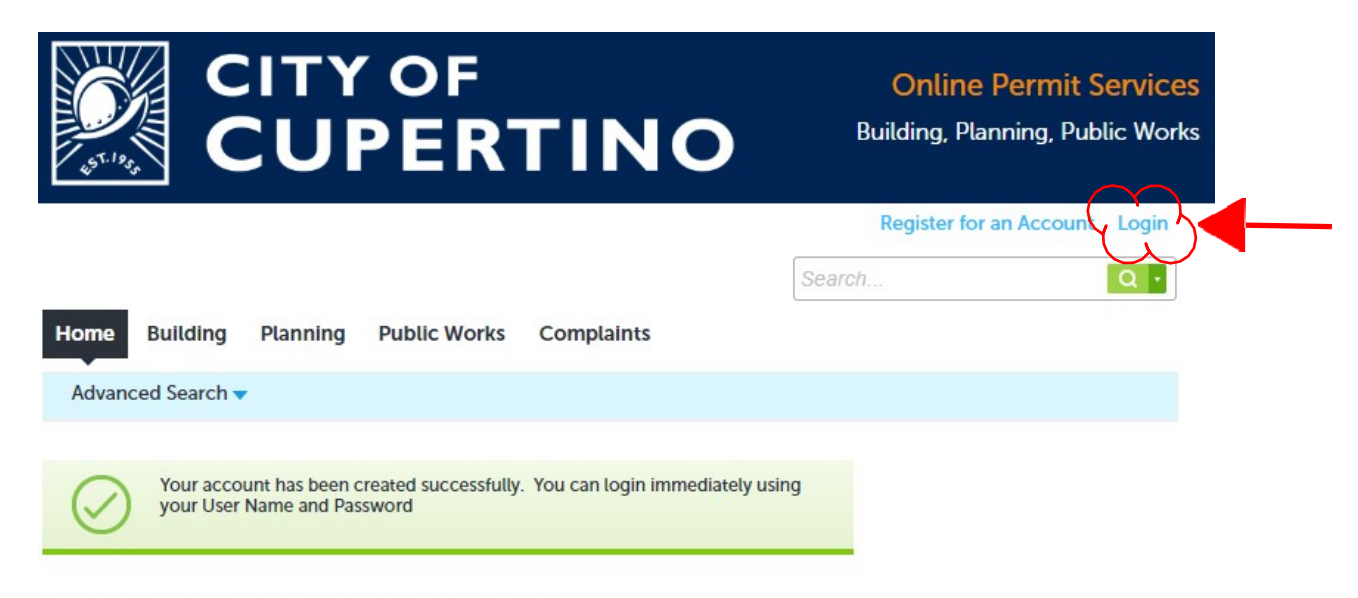

Congratulations. You have successfully registered an account.